## Removing a Program from Displaying

Last Modified on 06/29/2020 12:37 pm EDT

Once a room/program has been added to the system and associated with a semester the room can no longer be deleted.

If you do not want the room/program displaying in drop down lists any longer on the admin side you can change the room's active status to no.

Go to the setup > room page, then select the room name. Scroll to the Active field and select No.

| Search |             |          | •              |         |         |         |           |         |       |         | 📑 Bus     | siness Level - DCW - Transa | ctional 😣 |
|--------|-------------|----------|----------------|---------|---------|---------|-----------|---------|-------|---------|-----------|-----------------------------|-----------|
| ☆ Home | Family F    | Payments | Attendance     | Lessons | Meals   | Connect | Approvals | Reports | Staff | Setup   | ۹         |                             |           |
| Home   | Information |          |                |         |         |         |           |         |       | Semes   | ter       |                             |           |
|        |             |          |                |         |         |         |           |         |       | Classro | om        |                             |           |
| G      |             |          | uterta<br>1.24 | Cla     | issroom | List    |           |         |       | Classro | oom Summa |                             |           |

Select the room's name you want to remove from drop down lists on the admin side

| Center Level - Classrooms           |                                                                                                    |                       |          |
|-------------------------------------|----------------------------------------------------------------------------------------------------|-----------------------|----------|
| Category                            | Classroom Name                                                                                                    | Operating<br>Capacity | Fee      |
| *School Year Care (Category)        |                                                                                                    |                       |          |
| 4 Programs - Show/Hide              |                                                                                                    |                       |          |
| Upload a Category Picture           |                                                                                                    |                       |          |
| (Registration Setup) 🔂              |                                                                                                    |                       |          |
| (Registration Confirmation Question | 1)                                                                                                    |                       |          |
| <del>0</del>                        |                                                                                                    |                       |          |
|                                     |                                                                                                    |                       |          |
|                                     | AM. Before School Care (Recurring Billing Room, Monthly) 🖽 🙆 🙃                                                                                                    |                       |          |
|                                     | AM, Before School Care (Recurring Billing Room, Monthly) 🛗 🕢 🕂<br>Regular (View Semester) - Monthly - Parent Manager Mon Availability                                                                                                    |                       |          |
|                                     | AM, Before School Care (Recurring Billing Room, Monthly) 🛗 🕢 🕞<br>Regular (View Semester) - Monthly - Parent Manager for Availability                                                                                                    |                       |          |
|                                     | AM, Before School Care (Recurring Billing Room, Monthly) 🛗 🕢 🔶<br>Regular (View Semester) - Monthly - Parent Manage Com Availability<br>Om Availability                                                                                       |                       |          |
|                                     | AM, Before School Care (Recurring Billing Room, Monthly) 🛗 🕢 🗘<br>Regular (View Semester) - Monthly - Parent Manage Com Availability<br>O<br>Upload a Classroom Picture<br>Extra Program Registration Info 🔿                                  | 0                     | 0        |
|                                     | AM, Before School Care (Recurring Billing Room, Monthly) 🛗 🗇 🕀<br>Regular (View Semester) - Monthly - Parent Manage om Availability<br>O<br>Upload a Classroom Picture<br>Extra Program Registration Info 🕂<br>(Registration Setup) O         | 0                     | 0.       |
|                                     | AM, Before School Care (Recurring Billing Room, Monthly) III (☐ ↔<br>Regular (View Semester) - Monthly - Parent Manage<br>↔<br>Upload a Classroom Picture<br>Extra Program Registration Info ↔<br>(Registration Setup) ↔<br>(Attribute Setup) | 0                     | ;<br>0.1 |

Scroll to the Active field and select No

| * Classroom Name:                                | AM, Before School Care (Recurring Billing Room, Mont |   |
|--------------------------------------------------|------------------------------------------------------|---|
| Classroom Category:                              | *School Year Care (Category)                         |   |
| Attendance Group:                                | Select an Attendance Group V Time Details            |   |
| Online Description:                              |                                                      |   |
| © Source   □ Q 👼   ■ 🐰 🖧 💼 🛗                     | j © ← →   Q, \\$   ■                                 |   |
| B I <u>U</u> S ×₂ ײ   ✓ I <sub>×</sub>   ⋮≡ ∶≡   | ≝ ∄ " ♡   E E E E   •1 1• ≅- ∞ ∞ ⊨ I Ω Ø ☶ 를 ⊕ Ω ⊨ S |   |
| Styles - Format - Font -                         | Size - A- A- X 🗊 ?                                   |   |
|                                                  | AM CARE                                              | * |
|                                                  |                                                      | • |
| * Operating Capacity:                            | 0                                                    |   |
| Licensed Capacity:                               |                                                      |   |
| Send Email When Room Reaches Operating Canacity: |                                                      |   |
| * Registration Fee                               |                                                      |   |
| Artius:                                          |                                                      |   |
| Active.                                          | Yes Y                                                |   |
| Show In Mobile Apps:                             | Yes                                                  |   |
| Primary Classroom:                               | No C                                                 |   |
| Physical Room Name:                              | Pending                                              |   |
| Default Revenue Type:                            |                                                      |   |

Then scroll to the bottom and select Save.

If you do not want the room/program displaying on a registration page any longer you can go to the semester summary screen and edit the specific room/semester pairings (set the program to display: hide and closed). Click here to go see how to navigate to the semester summary screen!

Go to setup > semester

| Sea | irch   |           |          | -          |         |       |         |           |         |       |       |     | 🗟 Bus | iness Level | DCW - Tra | ansactional | 0 |
|-----|--------|-----------|----------|------------|---------|-------|---------|-----------|---------|-------|-------|-----|-------|-------------|-----------|-------------|---|
| ☆   | Home   | Family    | Payments | Attendance | Lessons | Meals | Connect | Approvals | Reports | Staff | Setup | Q   |       |             |           |             |   |
| H   | Home > | Informati | on       |            |         |       |         |           |         |       | Semes | ter | Ŀ     |             |           |             |   |

Select the i button to go to the semester summary screen

| Cer          | nter L | evel - Se            | mester List                    |            |            |        |   |      |       |        |   |          |
|--------------|--------|----------------------|--------------------------------|------------|------------|--------|---|------|-------|--------|---|----------|
|              |        | Year                 | Description                    | Start      | End        | Active |   |      |       |        |   |          |
| $\checkmark$ | 0      | 2019                 | 2019 Early Childhood           | 01/01/2019 | 12/31/2019 | Y      | Ø | Open | Close | Cancel | ÷ | <u> </u> |
| ~            | Ř      | )<br>2019<br>/iew Se | 2019 Summer (Setup > Semester) | 06/03/2019 | 06/28/2019 | Y      | Ø | Open | Close | Cancel | ÷ |          |
| $\checkmark$ | 0      | 2019                 | Daily Summer Camp              | 06/19/2019 | 08/23/2019 | Y      | Ø | Open | Close | Cancel | ÷ |          |
| •            |        |                      |                                |            |            |        |   | -    |       |        |   | · · ·    |

Select the checkbox next to the program/semester pairing you want to hide or close

## Setup -> Semester Summary

Add Program/Room 
Oupdate Enrollment Counts

| Semester                             | Program                              | Center Information                    |
|--------------------------------------|--------------------------------------|---------------------------------------|
| 2019 Early Childhood                 | Early Childhood (Category) - Infants | DCW Transactional- CENTER 1           |
| Year: 2019                           | Registration Type: N                 | Activity Code:                        |
| Date Range: 01/01/2019 to 12/31/2019 | Program Fee: \$ 0.00                 | Unlock Code:                          |
|                                      | Tax Credit Eligible: N               | Capacity: Min/Max/Total: 0/0/0        |
|                                      |                                      | Daily Capacity: M/T/W/Th/F: 0/0/0/0/0 |
|                                      |                                      | Start Time:0:0 Stop Time:0:0          |
|                                      |                                      | Enrollment: 12/12/2018 to 11/30/2019  |
|                                      |                                      | Semester Fee: \$ 0.00                 |
|                                      |                                      | Early Enrollment: to                  |
|                                      |                                      | Early Registration Fee:               |
|                                      |                                      | Tax Credit Eligible:                  |
|                                      |                                      | Extra Information:                    |
|                                      |                                      | Days: M/T/W/Th/F: 0/0/0/0/0           |
|                                      |                                      | GL Code:                              |
|                                      |                                      | Gender Restriction: A                 |
|                                      |                                      | Parent Managed Cutoff: S              |
|                                      |                                      | Email:                                |
|                                      |                                      | Status: Open   Close   Cancel         |

Scroll to the bottom of the screen and select Hide Semesters

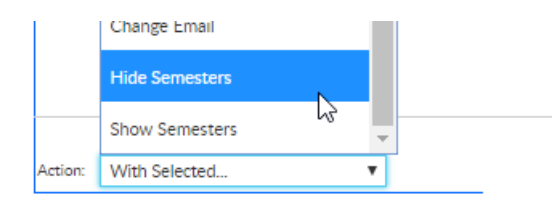

Confirmation will appear, press OK to continue.

| areworks.com says         | (                                              |
|---------------------------|------------------------------------------------|
| n completed successfully. | 80<br>1/                                       |
|                           | OK                                             |
|                           | areworks.com says<br>n completed successfully. |

The room/semester will no longer display on the parent portal or new registration pages. Continue this process as needed.

You can also go to the setup > room page, click on the room name of the room/program you no longer want to display, rename the room (i.e. do not use), change category to select a category, change active to no, scroll to the bottom and remove all center/room associations.

If you do this the room will not display on the registration page and will not display in drop-down boxes throughout the admin side of the site.

| Center Level - Class      | isrooms                                                                                                    |                       |     |
|---------------------------|----------------------------------------------------------------------------------------------------|-----------------------|-----|
| Category                  | Classroom Name                                                                                                    | Operating<br>Capacity | Fee |
| *School Year Care (Categ  | gory)                                                                                                    |                       |     |
| 4 Programs - Show/Hide    | 2                                                                                                    |                       |     |
| Upload a Category Pictu   | ire                                                                                                    |                       |     |
| (Registration Setup) 💮    |                                                                                                    |                       |     |
| Registration Confirmation | ion Question)                                                                                                    |                       |     |
| <del>0</del>              |                                                                                                    |                       |     |
|                           |                                                                                                    |                       |     |
| ~                         | AM, Before School Care (Recurring Billing Room, Monthly)                                                                                                    | <b>A</b> 0            |     |
| ~                         | AM, Before School Care (Recurring Billing Room, Monthly)                                                                                                    | Availability          |     |
| ~                         | AM, Before School Care (Recurring Billing Room, Monthly)                                                                                                    | Availability          |     |
| -                         | AM, Before School Care (Recurring Billing Room, Monthly)<br>Regular (View Semester) - Monthly - Parent Manage om /<br>O<br>Upload a Classroom Picture                                                                            | Availability          |     |
| -                         | AM, Before School Care (Recurring Billing Room, Monthly)<br>Regular (View Semester) - Monthly - Parent Manage<br>↔<br>Upload a Classroom Picture<br>Extra Program Registration Info ↔                                            | Availability<br>0     | 0.  |
| -                         | AM, Before School Care (Recurring Billing Room, Monthly)<br>Regular (View Semester) - Monthly - Parent Manage<br>Outpload a Classroom Picture<br>Extra Program Registration Info ↔<br>(Registration Setup) ↔                     | Availability<br>0     | 0.  |
| -                         | AM, Before School Care (Recurring Billing Room, Monthly)<br>Regular (View Semester) - Monthly - Parent Manage<br>O<br>Upload a Classroom Picture<br>Extra Program Registration Info<br>(Registration Setup)<br>(Attribute Setup) | Availability<br>0     | 0.  |

Select the Select a Category option from the classroom category drop-down list

| * Classroom Name:   | AM, Before School Care (Recurring Billing Room, Mont |    |
|---------------------|------------------------------------------------------|----|
| Classroom Category: | *School Year Care (Category)                         | ٠  |
| Attendance Group:   | Select a Category                                    | N  |
| Online Description: | *School Year Care (Category)                         | μż |
|                     | School real Care (Category)                          |    |

Scroll to the bottom of the page and save.